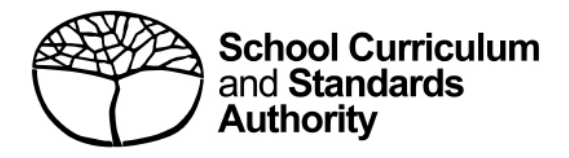

# **Student Records Management System**

School guide for online EAL/D eligibility applications: international

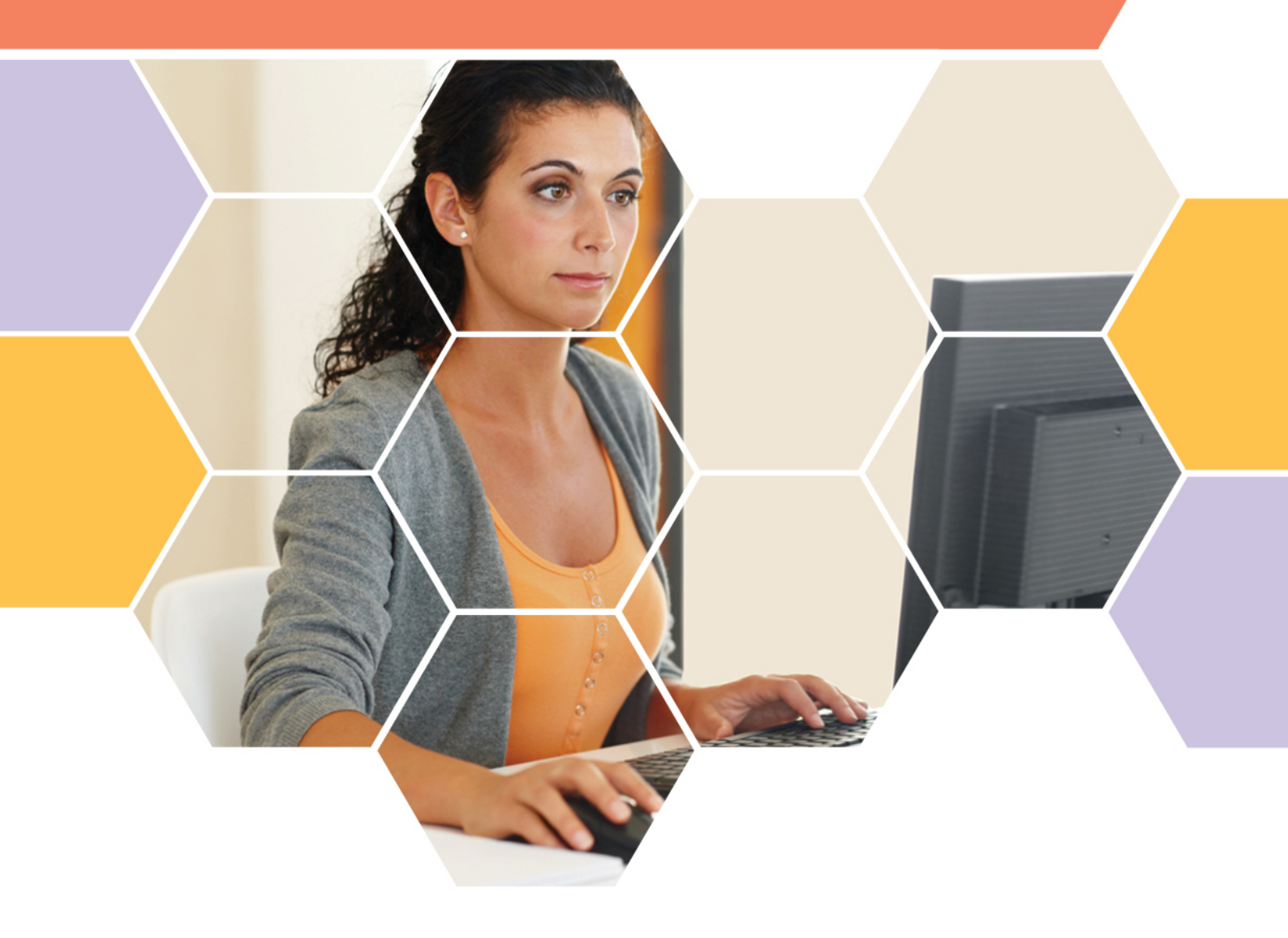

#### Acknowledgement of Country

Kaya. The School Curriculum and Standards Authority (the SCSA) acknowledges that our offices are on Whadjuk Noongar boodjar and that we deliver our services on the country of many traditional custodians and language groups throughout Western Australia. The SCSA acknowledges the traditional custodians throughout Western Australia and their continuing connection to land, waters and community. We offer our respect to Elders past and present.

#### Copyright

© School Curriculum and Standards Authority, 2019

This document – apart from any third party copyright material contained in it – may be freely copied, or communicated on an intranet, for non-commercial purposes in educational institutions, provided that the School Curriculum and Standards Authority (the SCSA) is acknowledged as the copyright owner, and that the SCSA's moral rights are not infringed.

Copying or communication for any other purpose can be done only within the terms of the *Copyright Act 1968* or with prior written permission of the SCSA. Copying or communication of any third party copyright material can be done only within the terms of the *Copyright Act 1968* or with permission of the copyright owners.

Any content in this document that has been derived from the Australian Curriculum may be used under the terms of the <u>Creative Commons Attribution 4.0 International licence</u>.

School Curriculum and Standards Authority

| Street address: | 303 Sevenoaks Street CANNINGTON WA 6107 |
|-----------------|-----------------------------------------|
| Postal address: | PO Box 816 CANNINGTON WA 6987           |
| Phone:          | (08) 9273 6300                          |
| General email:  | info@scsa.wa.edu.au                     |
| Web:            | www.scsa.wa.edu.au                      |

Cover photo credit: GlobalStock via iStock

## Contents

| Online EAL/D eligibility applications1                               |
|----------------------------------------------------------------------|
| Information for teachers                                             |
| Three stages in the online submission process1                       |
| Checklist                                                            |
| Five steps for EAL/D teacher endorsement3                            |
| Step 1: Log in to the SRMS portal                                    |
| Step 2: Select students' EAL/D eligibility applications4             |
| Step 3: View students' EAL/D eligibility applications6               |
| Step 4: Endorse students' EAL/D eligibility applications             |
| Step 5: Check the SRMS portal for students' EAL/D eligibility status |
| Five steps for school endorsement10                                  |
| Step 1: Log in to the SRMS portal10                                  |
| Step 2: Select students' EAL/D eligibility applications11            |
| Step 3: View students' EAL/D eligibility applications13              |
| Step 4: Endorse students' EAL/D eligibility applications14           |
| Step 5: Check the SRMS portal for students' EAL/D eligibility status |
| Review and appeal processes18                                        |
| Review18                                                             |
| Appeal19                                                             |

## **Online EAL/D eligibility applications**

To enrol in a Year 12 Australian Tertiary Admission Rank (ATAR) English as an Additional Language or Dialect (EAL/D) course, students must submit an online EAL/D eligibility application to the School Curriculum and Standards Authority (the SCSA).

This user guide is for schools whose students are submitting an ATAR EAL/D eligibility application via the <u>student portal (https://studentportal.scsa.wa.edu.au)</u>. Refer to the *Student guide for online EAL/D eligibility applications* for information relevant to students.

The due dates for submission of applications are published on the EAL/D page (https://seniorsecondary.scsa.wa.edu.au/syllabus-and-support-materials/english/english-as-an-additionallanguage-or-dialect) on the SCSA website.

## **Information for teachers**

If students require support to complete their online EAL/D eligibility applications, it is recommended that they complete the process as a group in the classroom, or computer lab, so teachers can help them and answer any questions.

Make sure that students have all their supporting documents ready before they start their online EAL/D eligibility applications. Refer to the checklist, which lists everything that students need to complete an online EAL/D eligibility application, including file specifications for their supporting documents. A copy of this checklist is also included in the *Student guide for online EAL/D eligibility applications*.

There are two criteria for EAL/D eligibility and each student must select the one that is applicable to them. Usually, the first criterion will apply.

Before submitting their online EAL/D eligibility applications, the SCSA recommends that students print their applications and check all information carefully before proceeding. Once the application has been submitted to the SCSA, it can be viewed as read-only and no further changes can be made.

#### Three stages in the online submission process

There are three stages in the submission of an online EAL/D eligibility application.

- 1. Student submission of application in the student portal.
- 2. Teacher endorsement of student's application in the SRMS portal.
- 3. School endorsement of student's application in the SRMS portal.

When all three stages have been completed, the application will be processed by the SCSA.

## **Checklist**

Use this checklist to make sure that students have everything they need before they start their application. To complete their online application, students will need to use a computer, either at home or at school. If students have any questions, they can ask their parent/s or EAL/D teacher to help them.

## **1** Logging in to the student portal

To log in to the student portal, students will need their **WA student number**, which is on their school report/s. Students will need a **personal email address**. They must be able to access this personal email account when they complete their online application.

## 2 Residential information

Students will need to provide the following details:

- **c**ountry of birth
- □ total time they have lived in a predominantly English-speaking country\*
- □ country of birth mother and father (or carer/s)
- countries they have lived in<sup>+</sup>
- nationality
- □ languages spoken at home
- \* countries where English is the primary and/or official language

+ countries where they have lived as a resident, not countries that they have visited on holiday

#### 3 Educational background

Make sure they have:

details of the schools attended for every school year from Year 1:

- name of the school
- country where the school is located
- calendar years they attended the school
- international school status‡
- main language of school delivery
- percentage of course delivery in English
- school report/s for years where they attended school where English was **not** the main medium of course delivery

‡ schools that teach an international curriculum

#### Supporting documents

Students will need to photograph or scan the following documents:

- passport identification page or identification card
- □ school report/s

Students should save the supporting documents to their computer or mobile device as **.pdf**, **.jpg**, **.jpeg** or **.png** files, with **a maximum size of 4MB for each file**. **Word** documents will **not** be accepted.

#### Students must use English letters to name their files.

## Five steps for EAL/D teacher endorsement

When students have submitted their EAL/D eligibility applications, the person or people registered as a teacher endorser will be prompted to endorse these applications in the Student Records Management System (SRMS) portal. The teacher endorser/s must be familiar with the educational and linguistic background and capabilities of the applicant. They must also be able to verify that the applicant is a genuine EAL/D candidate and that the information provided in the application is accurate and correct. The teacher endorser/s must be a practising teacher and would normally be the applicant's EAL/D or English teacher.

### Step 1: Log in to the SRMS portal

Log in to the SRMS portal (https://srms.scsa.wa.edu.au).

The first time you log in, click on and read the login instructions (highlighted below). Contact your school administrator if you have not received the email with the link.

Enter your work email address and password in the non-government school login panel.

Tick the check box (highlighted below) to show that you have read and understand the terms of use.

Click on the Login button (highlighted below) to enter the SRMS portal.

| Image: Strate of Controlling         SRMS portal        |                                                                                                    |
|---------------------------------------------------------|----------------------------------------------------------------------------------------------------|
| CLICK HERE FOR LOGIN INSTRUCTIONS                       |                                                                                                    |
| Non-government school login                             |                                                                                                    |
| Username Password Password                              | CLICK HERE FOR LOGIN INSTRUCTIONS                                                                                                    |
| I have read and understand the <u>terms of use</u>      | Your school administrator will add your work email address to the SRMS.<br>You will receive an SRMS email. Click on the link then follow the prompts to confirm your<br>email address and create a password.<br>Enter your work email address and password in the login panel. |
| CLICK HERE FOR LOGIN INSTRUCTIONS Forgot your password? | Tick the box to confirm that you have read and understand the terms of use.<br>Click on the Login button to enter the SRMS portal.<br>Forgot your password?                                                                                                    |

If you have forgotten your password, click on Forgot your password.

Enter your work email address and tick the check box to confirm that you are not a robot. You will be prompted to select images as part of the verification process, then invited to choose another password.

### Step 2: Select students' EAL/D eligibility applications

To retrieve your students' applications, select **EAL/D Applications** from the **Student Applications** drop-down menu (highlighted below).

| Little SRMS Port                       | al | EALD TEACHER V |
|----------------------------------------|----|----------------|
| Home My Profile Student Applications 🗸 |    |                |
| Welcome t EAL/D Applications           |    |                |

All submitted EAL/D applications from your students will be displayed on the screen. The **Status** column shows submitted student applications, with a tick and **Submitted** (highlighted below). The **Sub status** column will be blank. The **Requires attention by me** column shows as **Yes** (highlighted below), advising you to take action.

Teachers must endorse each student's application within three working days of receipt of an email notification that an application requires their attention. This is to ensure that the application can be processed in a timely manner by the SCSA before the Year 12 enrolment deadline.

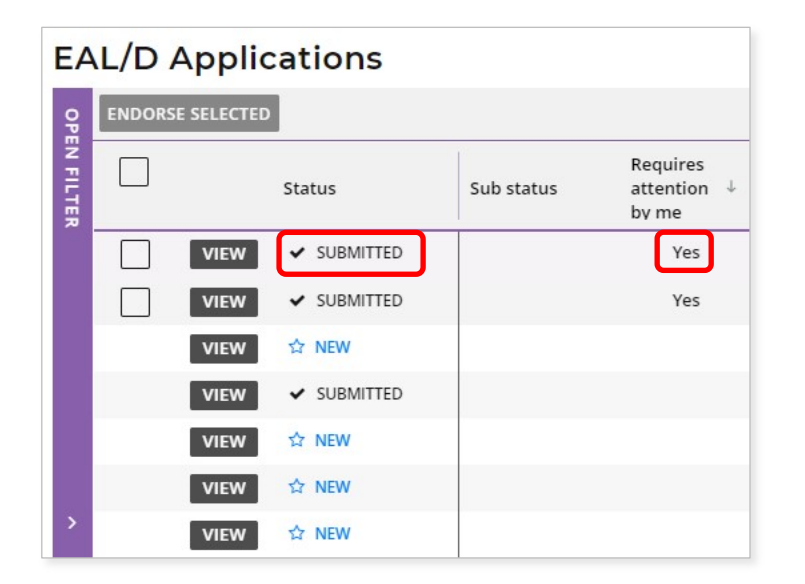

Note: the oldest application will appear at the top of the list, since this requires your attention first.

#### Filter students' EAL/D eligibility applications

To retrieve applications at a specific stage of the application process, you can use the filter check boxes on the left side of the **EAL/D Applications** screen. For example, tick the **Submitted** and **In progress** check boxes then click on the **Search** button (both highlighted below) to see all applications awaiting endorsement or progressing through the approval process. The **Sub status** filter (highlighted below) will select applications that have been **Teacher endorsed**, **School endorsed**, **EAL/D PC reviewed** or that are **Ready to publish**, to help you view your students' applications.

Alternatively, type in the student's **Given name** and/or **Family name**, or their **WA student number**, then click on the **Search** button (highlighted below) to select that student's application.

If you want to view applications that students submitted in the previous year/s, select the **Show students registered in previous years** check box (highlighted below), then click on the **Search** button (highlighted below). This is very useful at the beginning of a calendar year, when the SCSA changes the portal date to the new academic year. By selecting this check box, you can view and endorse students' applications that were submitted prior to the change of year.

Click on the **Reset** button (highlighted below) to reset the filters and view all the applications.

You can see the number of applications that require your attention (highlighted below). This number will update as you complete the required action.

| EA          | L/D Applications                                           |
|-------------|------------------------------------------------------------|
| CLOSE FILTE | FILTER EAL/D APPLICATIONS REQUIRES ACTION: 1 Provider code |
| 77          | Provider name                                              |
|             | Given name                                                 |
|             | Family name                                                |
|             | WA student number                                          |
|             | Associated teacher                                         |
| <           | Sub status                                                 |
|             | Any ~                                                      |
|             | Show students registered in previous years                 |
|             | Application status                                         |
|             | Cancelled                                                  |
|             | Submitted                                                  |
|             |                                                            |
|             |                                                            |
|             | Finalised                                                  |
|             |                                                            |
|             | RESET                                                      |

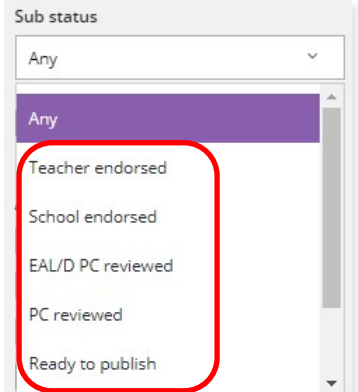

### Step 3: View students' EAL/D eligibility applications

Click on the **View** button (highlighted below) to the left of the student's name to read all details and supporting documents in that student's application (example shown below).

| Status Sub status Requires * WA student<br>number<br>pyme Given name Family name<br>attention   VIEW > SUBMITED Yes -                                                                                                    | ENDORSE SELE          | CTED                             |            |                                  |                      |            |             |
|----------------------------------------------------------------------------------------------------|-----------------------|----------------------------------|------------|----------------------------------|----------------------|------------|-------------|
| VIEW SUBMITTED     VIEW SUBMITTED        VIEW SUBMITTED        Country of Narh     Malaysia        Amendment required     Malaysia     Amendment required     Malaysia     Amendment required     Malaysia     Amendment required     Malaysia     Amendment required     Malaysia     Amendment required     Malaysia     Amendment required     Malaysia     Amendment required     Malaysia   Amendment required     Malaysia   Amendment required     Malaysia   Amendment required        Malaysia   Amendment required           Malaysia   Amendment required                                                                                                    |                       | Status                           | Sub status | Requires ↓<br>attention<br>by me | WA student<br>number | Given name | Family name |
| VIEW > SUBMITTED        Country of Sirth     Malaysia   Amendment required     Malaysia   Amendment required     Malaysia   Amendment required     Malaysia   Amendment required     Malaysia   Amendment required     Malaysia   Amendment required     Malaysia   Amendment required     Malaysia   Amendment required     Malaysia   Amendment required     Malaysia   Amendment required     Malaysia   Amendment required   Malaysia   Amendment required     Malaysia   Amendment required   Malaysia   Amendment required     Malaysia   Amendment required     Malaysia     Amendment required     Malaysia     Amendment required     Malaysia     Amendment required     Malaysia     Amendment required     Malaysia     Amendment required     Malaysia     Amendment required     Malaysia     Amendment required     Malaysia     Amendment required     Malaysia <td>VIE</td> <td>N V SUBMITTED</td> <td></td> <td>Yes</td> <td></td> <td></td> <td></td>                                                                                                    | VIE                   | N V SUBMITTED                    |            | Yes                              |                      |            |             |
| Country of binh Maleysia Amendment required Months No value selected Amendment required Months No value selected Amendment required Amendment required Amendment requ | VIE                   | W V SUBMITTED                    |            | Yes                              |                      |            |             |
| Malaysia   Amendment required   Overall time spent in a predominantly English speaking country   Years Montos   No value selected No value selected   Amendment required   Vadher/carer 1 country of birth   Malaysia   Amendment required   State/carer 2 country of birth   Malaysia   Amendment required   Amendment required   Amendment required   Malaysia   Amendment required   Malaysia   Amendment required   Malaysia   Amendment required   Malaysia   Amendment required   Malaysia   Amendment required   Malaysia   Amendment required   Malaysia   Amendment required   Manuel Amendment required   Malaysia   Amendment required   Malaysia   Amendment required   Malaysia   Amendment required   Malaysia   Amendment required   Malaysia   Amendment required                                                                                                    | Country of birth      |                                  |            |                                  |                      |            |             |
| Amendment required   Waths   No value selected   No value selected   No value selected   Amendment required   Malaysia   Amendment required   Mangrian   Amendment required   Manaysia   Amendment required   Malaysia   Amendment required   Malaysia   Amendment required                                                                                                    | Malaysia              |                                  |            |                                  |                      |            |             |
| Overlat time speed in a predominantly English speaking country   Years Months   No value selected No value selected   Amendment required   Mabysia   a Amendment required   Amendment required   Malaysia   a Amendment required   Amendment required   Malaysia   a Amendment required   Malaysia   a Amendment required                                                                                                    | Amendment req         | uired                            |            |                                  |                      |            |             |
| Years Months   No value selected No value selected     Amendment required     Malaysia     Amendment required     Malaysia     Amendment required     Malaysia     Amendment required     Malaysia     Amendment required     Malaysia     Amendment required     Malaysia     Amendment required     Malaysia     Amendment required     Malaysia     Amendment required     Malaysia     Amendment required     Malaysia     Amendment required     Malaysia     Malaysia     Malaysi                                                                                                    | Overall time spent in | a predominantly English speaki   | ng country |                                  |                      |            |             |
| No value selected No value selected Amendment required Amendment required Amendment requi | Years                 | Months                           |            |                                  |                      |            |             |
| Muther/care 1 country of birth   Malaysia   a mendment required   Father/care 2 country of birth   Malaysia   a mendment required   Mutountries where you have been a resident   Malaysia   a mendment required   four current nationality   Malaysian   a mendment required   four current nationality   Malaysian   a mendment required   'revide the languages spoken at home (in order of frequency)   Malay   a mendment required                                                                                                    | Amendment req         | uired                            |            |                                  |                      |            |             |
| Malaysia                                                                                                    |                       |                                  |            |                                  |                      |            |             |
| Amendment required   Father/carer 2 country of birth   Malaysia   Amendment required   Aut countries where you have been a resident   Malaysia   Amendment required   four current nationality   Malaysian   Amendment required   four current nationality   Malaysian   Amendment required   four current nationality   Malaysian   Amendment required   four current nationality   Malaysian   Amendment required   four current nationality   Malaysian   Amendment required   four current nationality   Malaysian   Amendment required   four current nationality   Malaysian   Amendment required   four current nationality                                                                                                    | Malaysia              | ry of birth                      |            |                                  |                      |            |             |
| Father/carer 2 country of birth Malaysia Amendment required All countries where you have been a resident Malaysia Amendment required four current nationality Malaysian Amendment required frouries poken at home (in order of frequency) Malay Amendment required                                                                                                    | Amendment req         | uired                            |            |                                  |                      |            |             |
| Malaysia   Amendment required   Malaysia   Amendment required   Your current nationality   Malaysian   Amendment required   Yrovide the languages spoken at home (in order of frequency)   Malay   Amendment required                                                                                                    | Father/carer 2 countr | y of birth                       |            |                                  |                      |            |             |
| Amendment required     All countries where you have been a resident   Malaysia   Amendment required     four current nationality   Malaysian   Amendment required     `rovide the languages spoken at home (in order of frequency)   Malay   Amendment required                                                                                                    | Malaysia              |                                  |            |                                  |                      |            |             |
| All countries where you have been a resident Malaysia Amendment required Amendment required Amendment required Provide the languages spoken at home (in order of frequency) Malay Amendment required                                                                                                    | Amendment req         | uired                            |            |                                  |                      |            |             |
| Malaysia   Amendment required   four current nationality   Malaysian   Amendment required   Provide the languages spoken at home (in order of frequency) Malay Amendment required                                                                                                    | All countries where y | ou have been a resident          |            |                                  |                      |            |             |
| Amendment required  four current nationality  Malaysian  Amendment required  Provide the languages spoken at home (in order of frequency)  Malay  Amendment required                                                                                                    | Malaysia              |                                  |            |                                  |                      |            |             |
| Your current nationality Malaysian Amendment required Trovide the languages spoken at home (in order of frequency) Malay Amendment required                                                                                                    | Amendment req         | uired                            |            |                                  |                      |            |             |
| Malaysian       Amendment required       Provide the languages spoken at home (in order of frequency)       Malay       Amendment required                                                                                                    | Your current national | ity                              |            |                                  |                      |            |             |
| Amendment required  Amendment required  Amendment required  Amendment required                                                                                                    | Malaysian             |                                  |            |                                  |                      |            |             |
| Provide the languages spoken at home (in order of frequency) Malay Amendment required                                                                                                    | Amendment req         | uired                            |            |                                  |                      |            |             |
| Malay                                                                                                    | Provide the language  | s spoken at home (in order of fr | equency)   |                                  |                      |            |             |
| Amendment required                                                                                                    | Malay                 |                                  |            |                                  |                      |            |             |
|                                                                                                    | Amendment reg         | uired                            |            |                                  |                      |            |             |

When reviewing the student's education background, if the school name is very long, it will be abbreviated with an ellipsis. Hover with your mouse over the school name and the name will be displayed in full (highlighted below).

| Status<br>Action | Calendar<br>Year | Academic<br>Year | Name of the school you attended    | International<br>school | Country in which<br>you attended<br>school | Main language of<br>course delivery* at<br>school | Percentage** of<br>time of course<br>delivery in English |
|------------------|------------------|------------------|------------------------------------|-------------------------|--------------------------------------------|---------------------------------------------------|----------------------------------------------------------|
| ✓ EDIT           | 2021             | 12               | Really long name to see how it i   | No                      | Australia                                  | English                                           | 100%                                                     |
| ✓ EDIT           | 2020             | 11               | Does this name fit in or is it abb | No                      | Australia                                  | English                                           | 100%                                                     |

### Step 4: Endorse students' EAL/D eligibility applications

Scroll down to the bottom of the application form to the **Endorse Application** section. Select either **I Endorse** or **I cannot endorse**. If you endorse the application, it is optional to add a comment.

Note: if you see an error in a student's application, such as an incorrect percentage in the Educational Background table, or the incorrect language/s spoken at home, add this information in the **Comment** box, but still endorse the application. The SCSA considers this information when reviewing the application and it often means that further action will not be required by the student.

| Endorse Application |               |
|---------------------|---------------|
| I endorse           |               |
| O I cannot endorse  |               |
| Comment             |               |
|                     |               |
|                     |               |
|                     |               |
|                     |               |
|                     |               |
| ·                   |               |
| SUBMIT              | ↑ ВАСК ТО ТОР |

Click on the Submit button (highlighted below), to submit your endorsement.

#### **Multiple endorsements**

If you wish to endorse multiple applications at the same time, tick the check box underneath the **Endorse selected** button to select multiple applications (highlighted below).

Click on the **Endorse selected** button (highlighted below). A warning will appear, asking if you wish to endorse the applications of the selected students. Click on the **Endorse** button (highlighted below) to endorse the selected applications. Alternatively, click on the **Cancel** button (highlighted below) to cancel this multiple endorsement.

|     | Status    | Sub status | Requires 4<br>attention<br>by me |
|-----|-----------|------------|----------------------------------|
| VII | SUBMITTED |            | Yes                              |
|     | SUBMITTED |            | Yes                              |
| VI  | EW 🟠 NEW  |            |                                  |

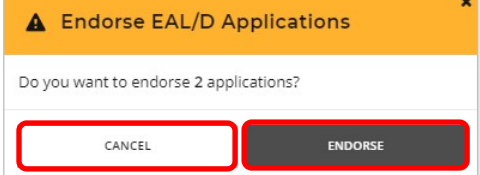

If you choose not to endorse a student's application, you must add an explanation for your decision. Click on the **Submit** button (highlighted below), to submit your endorsement.

| Endorse Application<br>Endorse application?                                                  |               |
|----------------------------------------------------------------------------------------------|---------------|
| O I endorse                                                                                  |               |
| I cannot endorse                                                                             |               |
| Comment                                                                                      |               |
| The student has lived in a predominantly English-speaking country for more than seven years. |               |
| SUBMIT                                                                                       | ↑ ВАСК ТО ТОР |

You will see a warning, advising that if you proceed the student may not be eligible to enrol in the Year 12 ATAR EAL/D course.

Click on the **Continue** button (highlighted below) to proceed. Click on the **Cancel** button if you decide to return to the **Endorse Application** panel.

Note: the SCSA reviews all applications that have not been endorsed by the teacher to determine students' EAL/D eligibility.

You will see advice that the application must now be endorsed by a representative of your school's administration. Click on the **Continue** button (highlighted below) to proceed.

| Not endorsing application                                                                                                    | A Next steps                                                                                                    |
|----------------------------------------------------------------------------------------------------|----------------------------------------------------------------------------------------------------|
| Please note that by choosing not to endorse this student's application,<br>he student may not be able to enrol in Year 12 ATAR EAL/D. If you wish<br>o endorse this student as a genuine EAL/D candidate, but have noted<br>an error in the application, please contact SCSA about the error, but<br>still endorse the student. | Following endorsement of the EAL/D application by you, the<br>next step in the process is for the School to endorse the<br>application.<br>Please ensure the the School EAL/D endorser is aware that<br>they need to endorse the application. |
| CANCEL CONTINUE                                                                                                    | CONTINUE                                                                                                    |

You will return to the **EAL/D Applications** screen. The **Status** column shows as **Submitted** (highlighted below). The **Sub status** column shows as **Teacher endorsed** (highlighted below). The **Requires attention by me** column will now be blank, to show that you have completed endorsement of your students' EAL/D eligibility applications.

| EA        | L/D Applications          |         |                   |              |                                  |                      |            |             |
|-----------|---------------------------|---------|-------------------|--------------|----------------------------------|----------------------|------------|-------------|
| CLO       | FILTER EAL/D APPLICATIONS | ENDORSE | SELECTED          |              |                                  |                      |            |             |
| SE FILTER | Provider code             |         | Status            | Sub status   | Requires ↓<br>attention<br>by me | WA student<br>number | Given name | Family name |
|           | Given name                |         |                   | Teacher endo |                                  |                      |            | (a          |
|           |                           |         | VIEW 		 SUBMITTED | Teacher endo |                                  |                      |            |             |

## Step 5: Check the SRMS portal for students' EAL/D eligibility status

You can check the **EAL/D Applications** screen in the SRMS portal to monitor the progress of students' applications at any time. The **EAL/D Applications** screen will update whenever an application advances through the various stages of the application process.

You will notice that the application status will update with the following definitions.

New: new, but incomplete EAL/D eligibility application

Submitted: EAL/D eligibility application has been submitted and is at the teacher endorsement stage

In progress: EAL/D eligibility application that is progressing through the approval stages

Info required: EAL/D eligibility application requires further information or amendment

Finalised: EAL/D eligibility status has been determined for this application

Cancelled: EAL/D eligibility application has been cancelled

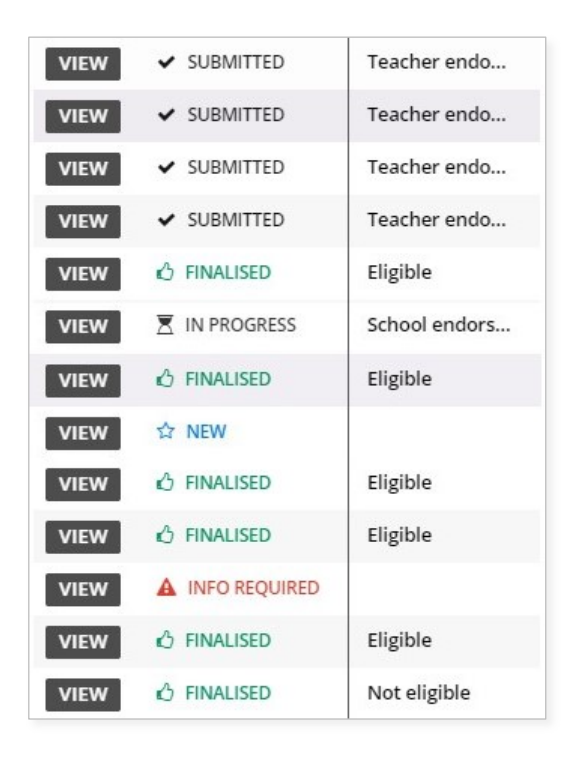

Note: students can check the status of their applications by logging in to the student portal. A decision will usually be made between one and five business days after submission.

The status of students' applications will change from **In progress** to either **Eligible** or **Not eligible** in the student portal. The SCSA will also email the outcome to the school.

## Five steps for school endorsement

After the EAL/D teacher has completed endorsement of students' applications, the person or people registered as a school endorser will be prompted to endorse students' applications in the SRMS portal. The school endorser/s must be familiar with EAL/D eligibility policy and, based on their own knowledge or on advice given to them, can endorse that the applicant is a genuine EAL/D candidate and that the school is applying the eligibility policy correctly. The school endorser/s would normally be the principal or someone who is acting on behalf of the principal, such as a deputy principal.

The application will not be forwarded to the SCSA until it has been endorsed by the school.

### Step 1: Log in to the SRMS portal

Log in to the <u>SRMS portal (https://srms.scsa.wa.edu.au)</u>.

The first time you log in, click on and read the login instructions (highlighted below). Contact your school administrator if you have not received the email with the link.

Enter your work email address and password in the non-government school login panel.

Tick the check box (highlighted below) to show that you have read and understand the terms of use.

| lick on the <b>Login</b> button (highlighted below) to enter th | e SRMS portal.                                                                                                    |
|-----------------------------------------------------------------|----------------------------------------------------------------------------------------------------|
| SRMS portal                                                     |                                                                                                    |
| Government school login education.wa.edu.au LOGIN               |                                                                                                    |
| CLICK HERE FOR LOGIN INSTRUCTIONS                               |                                                                                                    |
| Non-government school login                                     |                                                                                                    |
| Work email address                                              |                                                                                                    |
| Username                                                        |                                                                                                    |
| Password                                                        |                                                                                                    |
| Password 🛷                                                      | CLICK HERE FOR LOGIN INSTRUCTIONS<br>Your school administrator will add your work email address to the SRMS.                     |
| I have read and understand the <u>terms of use</u>              | You will receive an SRMS email. Click on the link then follow the prompts to confirm you<br>email address and create a password. |

CANCEL

If you forget your password, click on **Forgot your password**.

CLICK HERE FOR LOGIN INSTRUCTIONS

Forgot your password?

Enter your work email address and tick the check box to confirm that you are not a robot. You will be prompted to select images as part of the verification process, then invited to choose another password.

Enter your work email address and password in the login panel.

Click on the Login button to enter the SRMS portal.

Forgot your password?

Tick the box to confirm that you have read and understand the terms of use.

### Step 2: Select students' EAL/D eligibility applications

Select EAL/D Applications from the Student Applications drop-down menu (highlighted below).

| ODVEDNMENT<br>WESTERN AUSTR |            | chool Curriculum<br>nd Blandards<br>uthority SRMS Porta | I | Дериту | ····· • |
|-----------------------------|------------|---------------------------------------------------------|---|--------|---------|
| Home                        | My Profile | Student Applications 🗸                                  |   |        |         |
| Wel                         | come t     | EAL/D Applications                                      |   |        |         |

All submitted EAL/D applications from your students will be displayed on the screen.

The **Status** column shows submitted student applications, with a tick and **Submitted** (highlighted below). The **Sub status** column shows as **Teacher endorsed** (highlighted below). The **Requires attention by me** column shows as **Yes** (highlighted below), advising you to take action.

Principals or deputy principals must endorse each student's application within three working days of receipt of an email notification that an application requires their attention. This is to ensure that the application can be processed in a timely manner by the SCSA before the Year 12 enrolment deadline.

Note: the oldest application will appear at the top of the list, since this requires your attention first.

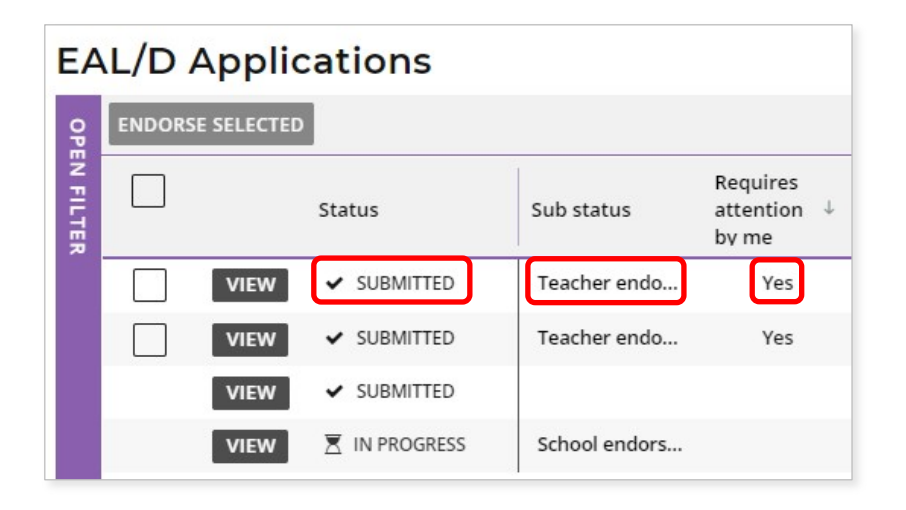

#### Filter students' EAL/D eligibility applications

To retrieve applications at a specific stage of the application process, you can use the filter check boxes on the left side of the **EAL/D Applications** screen. For example, tick the **Submitted** and **In progress** check boxes then click on the **Search** button (both highlighted below) to see all applications awaiting endorsement or progressing through the approval process. The **Sub status** filter (highlighted below) will select applications that have been **Teacher endorsed**, **School endorsed**, **EAL/D PC reviewed** or that are **Ready to publish**, to help you view your students' applications.

Alternatively, type in the student's **Given name** and/or **Family name**, or their **WA student number**, then click on the **Search** button (highlighted below) to select that student's application.

If you want to view applications that students submitted in the previous year/s, select the **Show students registered in previous years** check box (highlighted below), then click on the **Search** button (highlighted below). This is very useful at the beginning of a calendar year, when the SCSA changes the portal date to the new academic year. By selecting this check box, you can view and endorse students' applications that were submitted prior to the change of year.

Click on the **Reset** button (highlighted below) to reset the filters and view all the applications.

You can see the number of applications that require your attention (highlighted below). This number will update as you complete the required action.

| EAL/D Applications                         | Sub status              |     |
|--------------------------------------------|-------------------------|-----|
| FILTER EAL/D APPLICATIONS                  | Any                     | ~   |
| Provider code                              | Any<br>Teacher endorsed | -   |
| Provider name                              | School endorsed         | - 1 |
| Given name                                 | EAL/D PC reviewed       | - 1 |
|                                            | PC reviewed             |     |
| Family name                                | Ready to publish        | -   |
| WA student number                          |                         |     |
| Associated teacher                         |                         |     |
| Show students registered in previous years |                         |     |
| Application status                         |                         |     |
| New                                        |                         |     |
| Cancelled                                  |                         |     |
| Submitted                                  |                         |     |
| ✓ In Progress                              |                         |     |
| Info Required                              |                         |     |
| Finalised 🗸                                |                         |     |
| RESET                                      |                         |     |

### Step 3: View students' EAL/D eligibility applications

Click on the **View** button (highlighted below) to the left of the student's name to read all details and supporting documents in that student's application (example shown below).

| ENDORS | E SELECTED |                               |              |                                  |                      |            |             |
|--------|------------|-------------------------------|--------------|----------------------------------|----------------------|------------|-------------|
|        |            | Status                        | Sub status   | Requires<br>attention ↓<br>by me | WA student<br>number | Given name | Family name |
|        | VIEW       | <ul> <li>SUBMITTED</li> </ul> | Teacher endo | Yes                              |                      |            |             |
|        | VIEW       | ✓ SUBMITTED                   | Teacher endo | Yes                              |                      |            |             |
|        | VIEW       | ✓ SUBMITTED                   |              |                                  |                      |            |             |
|        | VIEW       | ✓ SUBMITTED                   |              |                                  |                      |            |             |

| Country of birth                    |                                   |               |  |  |
|-------------------------------------|-----------------------------------|---------------|--|--|
| Malaysia                            |                                   |               |  |  |
| Amendment require                   | d                                 |               |  |  |
| Overall time spent in a pr<br>Years | edominantly English spe<br>Months | aking country |  |  |
| No value selected                   | No value selected                 |               |  |  |
| Amendment require                   | d                                 |               |  |  |
| Mother/carer 1 country o            | fbirth                            |               |  |  |
| Malaysia                            |                                   |               |  |  |
| Amendment require                   | d                                 |               |  |  |
| Father/carer 2 country of           | birth                             |               |  |  |
| Malaysia                            |                                   |               |  |  |
| Amendment require                   | d                                 |               |  |  |
| All countries where you h           | ave been a resident               |               |  |  |
| Malaysia                            |                                   |               |  |  |
| Amendment require                   | d                                 |               |  |  |
| Your current nationality            |                                   |               |  |  |
| Malaysian                           |                                   |               |  |  |
| Amendment require                   | d                                 |               |  |  |
| Provide the languages sp            | oken at home (in order o          | frequency)    |  |  |
| Malay                               |                                   |               |  |  |
| Amendment require                   | d                                 |               |  |  |
|                                     |                                   |               |  |  |

When reviewing the student's education background, if the school name is very long, it will be abbreviated with an ellipsis. Hover with your mouse over the school name and the full name will display (highlighted below).

| Status<br>Action | Calendar<br>Year | Academic<br>Year | Name of the school you attended    | International<br>school | Country in which<br>you attended<br>school | Main language of<br>course delivery* at<br>school | Percentage** of<br>time of course<br>delivery in English |
|------------------|------------------|------------------|------------------------------------|-------------------------|--------------------------------------------|---------------------------------------------------|----------------------------------------------------------|
| ✓ EDIT           | 2021             | 12               | Really long name to see how it i   | No                      | Australia                                  | English                                           | 100%                                                     |
| ✓ EDIT           | 2020             | 11               | Does this name fit in or is it abb | No                      | Australia                                  | English                                           | 100%                                                     |

### Step 4: Endorse students' EAL/D eligibility applications

Scroll to the bottom of the application to the **Endorse Application** section. Select either **I endorse** or **I cannot endorse**. If you choose to endorse the application, it is optional to add a comment.

Note: if you see an error in a student's application, such as an incorrect percentage in the Educational Background table, or the incorrect language/s spoken at home, add this information in the **Comment** box, but still endorse the application. The SCSA considers this information when reviewing the application and it often means that further action will not be required by the student.

| ndorse Application  |  |  |
|---------------------|--|--|
| ndorse application? |  |  |
| l endorse           |  |  |
| I cannot endorse    |  |  |
| omment              |  |  |
|                     |  |  |
|                     |  |  |
|                     |  |  |
|                     |  |  |
|                     |  |  |
|                     |  |  |
|                     |  |  |
|                     |  |  |

Click on the Submit button (highlighted below) to submit your endorsement.

#### **Multiple endorsements**

If you wish to endorse multiple applications at the same time, tick the check box underneath the **Endorse selected** button to select multiple applications (highlighted below).

Click on the **Endorse selected** button (highlighted below).

A warning will appear, asking if you wish to endorse the applications of the selected students. Click on the **Endorse** button (highlighted below) to endorse the selected applications. Alternatively, click on the **Cancel** button (highlighted below) to cancel this multiple endorsement.

| L/D Ap | plications       |                  |             |                                        |
|--------|------------------|------------------|-------------|----------------------------------------|
|        | Status           | Sub status       | Requires \$ |                                        |
| VI     | EW 🗸 SUBMITTED   | Teacher endorsed | Yes         |                                        |
| VI     | EW SUBMITTED     | Teacher endorsed | Yes         | Endorse EAL /D Applications            |
| VI     | EW 🗵 IN PROGRESS | Appeal lodged    |             | A Endorse EAE/D Applications           |
| VI     | EW X REJECTED    | Rejected         |             | Do you want to endorse 2 applications? |
| VI     | EW 🗵 IN PROGRESS | School endorsed  |             |                                        |
| VI     | EW G FINALISED   | Eligible         |             | CANCEL ENDORSE                         |

If you choose not to endorse a student's application, you must add an explanation for your decision. Click on the **Submit** button (highlighted below), to submit your endorsement.

| Current endorsement status is Teacher endorsed       |               |
|------------------------------------------------------|---------------|
| Endorse Application                                  |               |
| Endorse application?                                 |               |
| I endorse                                            |               |
| I cannot endorse                                     |               |
| Comment                                              |               |
| The student does not meet the eligibility criterion. |               |
|                                                      |               |
|                                                      |               |
|                                                      |               |
|                                                      |               |
|                                                      |               |
|                                                      |               |
| SUBMIT                                               | ↑ BACK TO TOP |

You will see a warning, advising that if you proceed the student may not be eligible to enrol in the Year 12 ATAR EAL/D course.

Click on the **Continue** button (highlighted below) to proceed. Click on the **Cancel** button if you decide to return to the **Endorse Application** panel.

| A Not endorsing app                                                                                                    | x<br>lication                                                                                                    |
|----------------------------------------------------------------------------------------------------|----------------------------------------------------------------------------------------------------|
| Please note that by choosing not to er<br>the student may not be able to enrol i<br>to endorse this student as a genuine E<br>an error in the application, please con<br>still endorse the student. | ndorse this student's application,<br>n Year 12 ATAR EAL/D. If you wish<br>AL/D candidate, but have noted<br>tact SCSA about the error, but |
| CANCEL                                                                                                    | CONTINUE                                                                                                    |

Note: the SCSA reviews all applications that have not been endorsed by the school to determine students' EAL/D eligibility.

You will return to the **EAL/D Applications** screen. The **Status** will show as an hourglass icon and **In progress** (highlighted below). The **Sub status** will show as **School endorsed** (highlighted below). The **Requires attention by me** column will now be blank, to show that you have completed endorsement of your students' eligibility applications.

| EA      | L/D Applications                        |      |             |                                    |                                  |                      |            |             |
|---------|-----------------------------------------|------|-------------|------------------------------------|----------------------------------|----------------------|------------|-------------|
| CLOSE F | FILTER EAL/D APPLICATIONS Provider code |      | Status      | Sub status                         | Requires ↓<br>attention<br>by me | WA student<br>number | Given name | Family name |
| FILTER  | Given name                              | VIEW | IN PROGRESS | School endorsed<br>School endorsed |                                  |                      |            |             |
|         |                                         |      |             |                                    |                                  |                      |            |             |

#### What happens next?

When the EAL/D teacher and principal or deputy principal have endorsed their students' EAL/D eligibility applications, the SCSA will review the applications and all supporting documents.

If any amendments are required, the student will receive an email. The school cannot make any changes on a student's behalf. Any further information must be provided by the student in the student portal.

Based on the information provided in each student's application, and teacher and school endorsement, the SCSA will decide each student's eligibility to enrol in the Year 12 ATAR EAL/D course.

This determination will show as **Eligible** or **Not eligible** in the student portal. The SCSA will also email the outcome to the school.

## Step 5: Check the SRMS portal for students' EAL/D eligibility status

Principals or deputy principals can check the **EAL/D Applications** screen in the SRMS portal to monitor the progress of students' applications at any time. The **EAL/D Applications** screen will update whenever an application advances through the various stages of the application process.

You will notice that the application status will update with the following definitions.

New: new, but incomplete EAL/D eligibility application

Submitted: EAL/D eligibility application has been submitted and is at the teacher endorsement stage In progress: EAL/D eligibility application that is progressing through the approval stages Info required: EAL/D eligibility application requires further information or amendment Finalised: EAL/D eligibility status has been determined for this application

Cancelled: EAL/D eligibility application has been cancelled

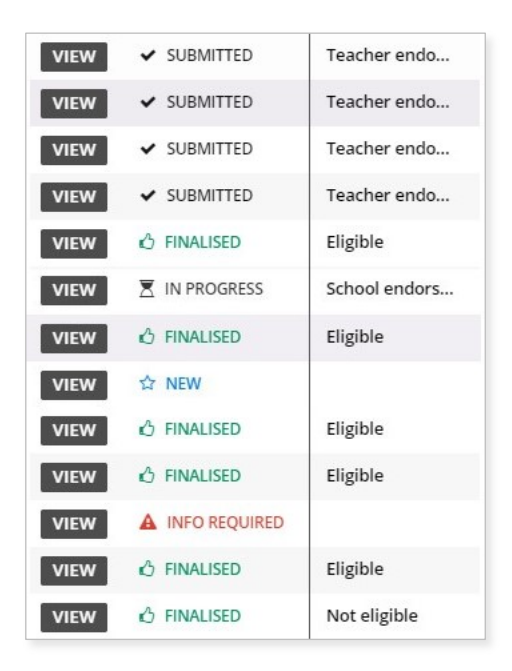

Note: students can check the status of their applications by logging in to the student portal. A determination will usually be made between one and five business days after submission.

The status of students' applications will change from **In progress** to either **Eligible** or **Not eligible** in the student portal. The SCSA will also email the outcome to the school.

## **Review and appeal processes**

#### **Review**

If the SCSA decides that a student is **Ineligible** to enrol, this will be shown in the student portal (highlighted below). If the student thinks that they do meet the criteria, they can request a review of their EAL/D eligibility application by the SCSA. This must be done before the due date, which is shown on the EAL/D notification screen in the student portal.

Note: the review and appeal due dates are also published in the *Activities Schedule*. If students have any questions, they should contact their school.

To request a review of their EAL/D eligibility application, the student should click on the **Request review** button (highlighted below) in the student portal. The school cannot request a review on the student's behalf.

|                          | Scheol Currisulum<br>jand Standards<br>Authority | CSA                           |               |              |                |
|--------------------------|--------------------------------------------------|-------------------------------|---------------|--------------|----------------|
| Home My Profile Ap       | plications V                                     |                               |               |              |                |
| English as a Application | n Addition                                       | al Language o                 | or Dialect (E | AL/D) Eligib | ility          |
| A This application i     | s due by close of busir                          | ness xx/xx/xxxx               |               |              |                |
| VIEW EAL/D APPL          |                                                  | ou have been found ineligible |               |              | REQUEST REVIEW |

To show that they meet the criteria, the student needs to provide additional evidence, by photographing or scanning one or more documents not previously submitted, uploading it/them and/or typing in additional information. The student should check their document/s and/or comments that they provide because, after submission of the request, they cannot upload other documents or make any changes. They can still view them in read-only mode.

Once all supporting documents have been uploaded, the student should click on the **Submit** button. If they have not attached at least one additional document, or provided a comment, the request for a review cannot be submitted.

Note: a student can only request one review.

The SCSA will review the student's application and all additional documentation and/or supporting evidence provided for the review. After the review has been completed, the SCSA will notify the school by email, stating the outcome of the review. The student can also see the outcome of the review in the student portal. The review eligibility status will be either **Eligible** or **Ineligible** and the student will be able to view a comment explaining the decision.

### Appeal

Following the review of the student's EAL/D eligibility application, if the SCSA decides that the student is still **Ineligible** to enrol, this will be shown in the student portal (highlighted below). After the review has been completed, the student can request an appeal of their EAL/D eligibility application by an external EAL/D Eligibility Appeal Panel. This must be done before the due date, which is shown on the EAL/D notification screen in the student portal.

Note: the review and appeal due dates are also published in the *Activities Schedule*. If students have any questions, they should contact their school.

To request an appeal of their EAL/D eligibility application, the student should click on the **Request appeal** button (highlighted below) in the student portal. The school cannot request an appeal on the student's behalf.

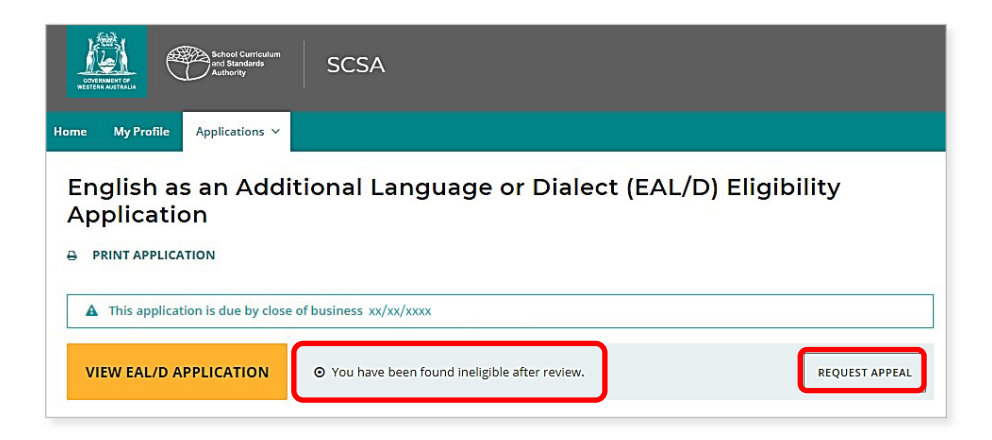

To show that they meet the criteria, the student needs to provide additional evidence, by photographing or scanning one or more documents not previously submitted, uploading it/them and/or typing in additional information. The student should check the document/s and/or comments that they provide because, after submission of the request, they cannot upload other documents or make any changes.

Once all supporting documents have been uploaded, the student should click on the **Submit** button. If they have not attached at least one additional document, or provided a comment, the request for an appeal cannot be submitted.

Note: a student can only request one appeal.

The EAL/D Eligibility Appeal Panel will review the student's application and all additional documentation and/or supporting evidence provided for the review and the appeal. After the appeal has been completed, the SCSA will notify the school by email, stating the outcome of the appeal. The student can also see the outcome of the appeal in the student portal. The appeal eligibility status will be either **Eligible** or **Ineligible** and the student will be able to view a comment explaining the decision. At this point, the SCSA recommends that the student contact the school to discuss their study options.

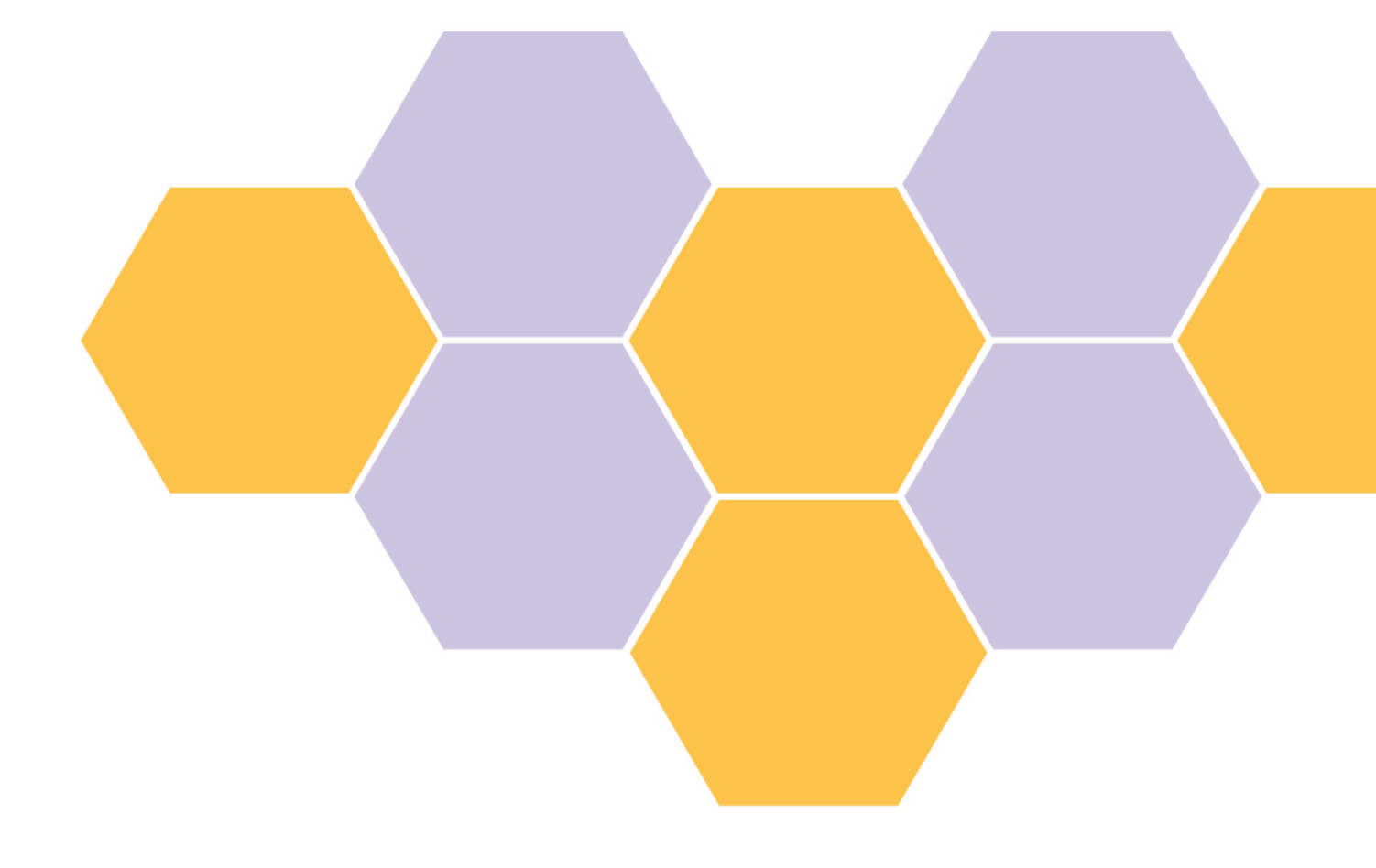